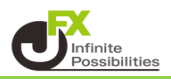

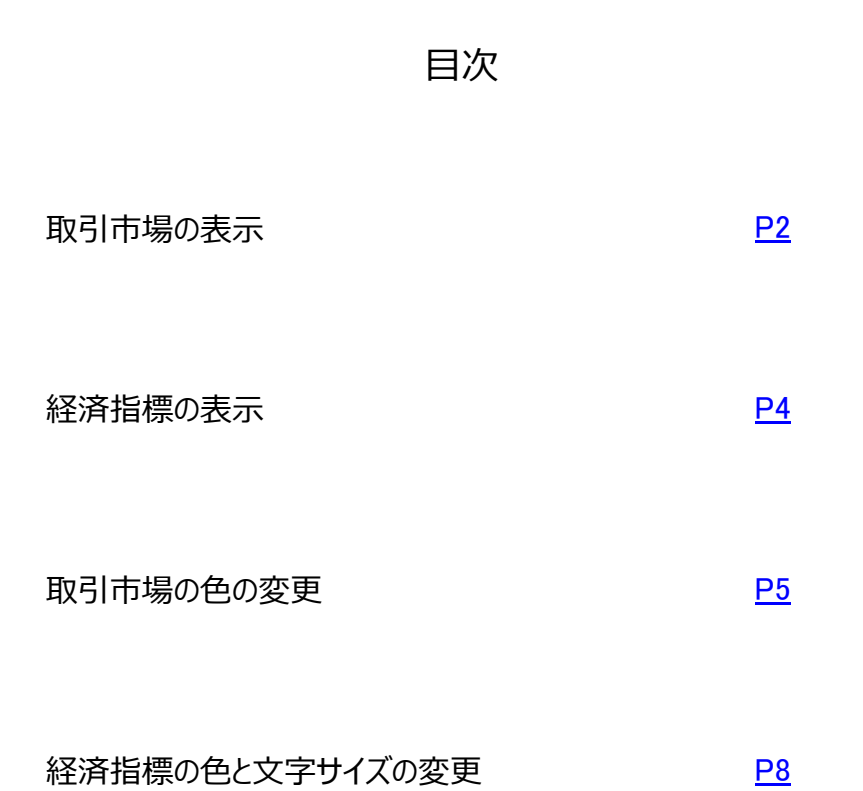

チャート上に取引市場を色分けして表示することができます。

【取引市場の表示】

1 チャート画面上部の 🌣 をクリックします。

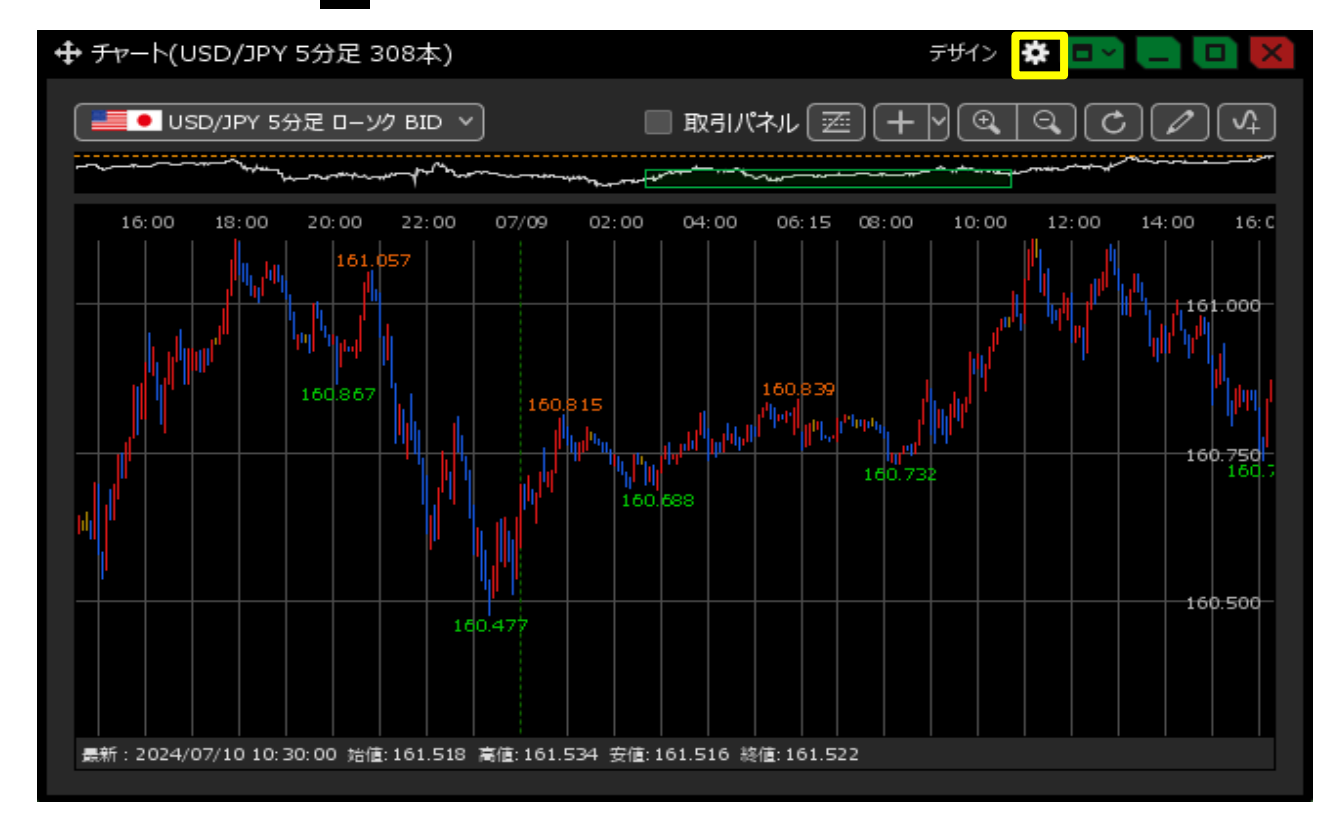

2 チャートの設定画面が表示され、下にスクロールしていくと【主要市場色表示】の項目があります。 表示させたい市場にチェックをいれて、【OK】をクリックします。

|                   | ✓ 価格 ✓ Lot数 ✓ レート差 ✓ 予想損益                                                                        |
|-------------------|--------------------------------------------------------------------------------------------------|
| 値段軸スケール 🔲 :       | <ul> <li>● マニュアル</li> <li>● 自動1:画面内基準</li> <li>● 自動2:全データ基準</li> <li>● 自動3:現値基準pip幅指定</li> </ul> |
| 値段軸スケールのオプション 📃 : | ● テクニカルを考慮する 🛛 テクニカルを考慮しない                                                                       |
| 値段軸目盛線の間隔 📃 :     | ● 自動 ◎ 固定5 😌 x10 pip                                                                             |
| 時間軸目盛線の間隔 📃 :     | ● 自動                                                                                             |
| 全体チャート 📃 :        | ● 小 ● 中 ● 大 ● 隠す                                                                                 |
| テクニカル情報表示 📃 :     | ◎ シンプル   ● 詳細   ◎ 隠す                                                                             |
| ツールバー 🔲 :         | ● 表示   ● 非表示                                                                                     |
| トレンドライン詳細 🔲 :     | ✔ 四本値スナップ 🛛 水平線レートを常時表示                                                                          |
| チャート拡張表示 🔲 :      | • ON OFF                                                                                         |
| 転換点アラート 📃 :       | 🔘 表示(時間経過で閉じる) 🛛 🔘 表示(クリックして閉じる) 🔹 非表示                                                           |
| マウス位置の価格表示 📃 :    | ◎ 表示   ● 非表示                                                                                     |
| 最新のローソク足の表示位置 📃 : | 10_ 😌 本目                                                                                         |
| ローソク足の表示本数 📃 :    | <ul> <li>● 最大1000本を表示</li> <li>● 最大2000本を表示</li> </ul>                                           |
| 経済指標の配信元 📃 :      | ● ロイター                                                                                           |
| チャートに表示する経済指標 🔲 : | ■超激熱  激熱   熱                                                                                     |
| 主要市場色表示 🔲 :       | ✓ 日本市場 ✓ ロンドン市場 ✓ ニューヨーク市場                                                                       |
| 選択した項目を全てのチャートに適用 |                                                                                                  |
|                   | 四本値をCSV出力 テンプレートの適用・保存・管理 OK                                                                     |

3 チャート上に取引市場が色分けで表示されました。

## 初期設定の色

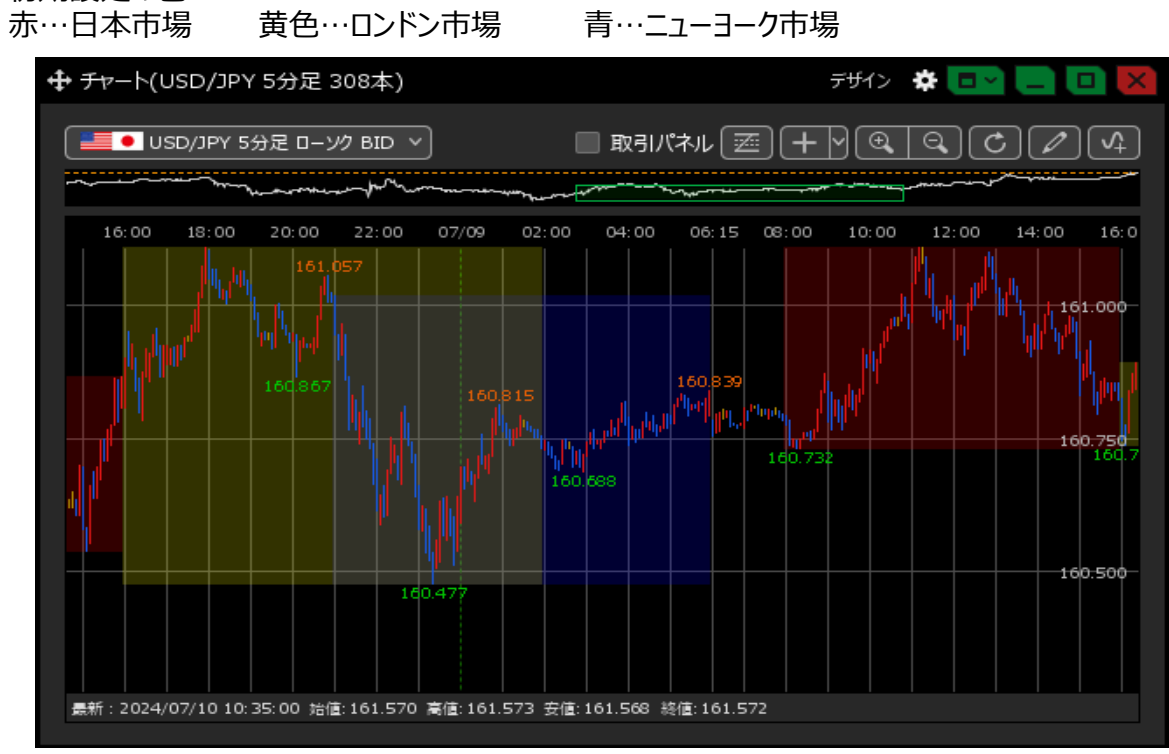

## <u>目次</u>

【経済指標の表示】

1 チャート画面上部の 🌞 をクリックし、設定画面を表示させたら、

【経済指標の配信元】を選択し、【チャートに表示する経済指標】にチェックを入れます。

| 値段軸スケール 📃 :       | <ul> <li>○ マニュアル</li> <li>● 自動1:画面内基準</li> <li>○ 自動2:全データ基準</li> <li>○ 自動3:現値基準pip幅指定</li> </ul> |
|-------------------|--------------------------------------------------------------------------------------------------|
| 値段軸スケールのオプション 📃 : | 💿 テクニカルを考慮する 🛛 🔘 テクニカルを考慮しない                                                                     |
| 値段軸目盛線の間隔 📃 :     | ● 自動                                                                                             |
| 時間軸目盛線の間隔 📃 :     | ● 自動   ◎ 固定 5_ 😌 分                                                                               |
| 全体チャート 📃 :        | ● 小   ◎ 中   ◎ 大   ◎ 隠す                                                                           |
| テクニカル情報表示 📃 :     | 🔘 シンプル 🔹 詳細 🔘 隠す                                                                                 |
| ツールバー 📃 :         | ● 表示   ● 非表示                                                                                     |
| トレンドライン詳細 📃 :     | ✔ 四本値スナップ 🛛 🖌 水平線レートを常時表示                                                                        |
| チャート拡張表示 📃 :      | • ON OFF                                                                                         |
| 転換点アラート 📃 :       | 🔘 表示(時間経過で閉じる) 🛛 🔘 表示(クリックして閉じる) 💿 非表示                                                           |
| マウス位置の価格表示 📃 :    | ◎ 表示   ● 非表示                                                                                     |
| 最新のローソク足の表示位置 📃 : | 10_ 😌 本目                                                                                         |
| ローソク足の表示本数 📃 :    | <ul> <li>最大1000本を表示</li> <li>最大2000本を表示</li> </ul>                                               |
| 経済指標の配信元 🗌 :      | ● ロイター                                                                                           |
| チャートに表示する経済指標 🔲 : | ✔ 超激熱   ✔ 激熱   ✔ 熱                                                                               |
| 主要市場色表示 🔄 :       | ✔ 日本市場   ✔ ロンドン市場   ✔ ニューヨーク市場                                                                   |
|                   |                                                                                                  |
| 選択した項目を全てのチャートに適用 |                                                                                                  |
|                   |                                                                                                  |
| キャプチャ送信 チャートを印刷 四 | 本値をCSV出力 テンプレートの適用・保存・管理 OK                                                                      |

2 経済指標がチャート上に表示されました。 画面上部に件数が表示されます。カーソルを合わせると経済指標の内容が表示されます。

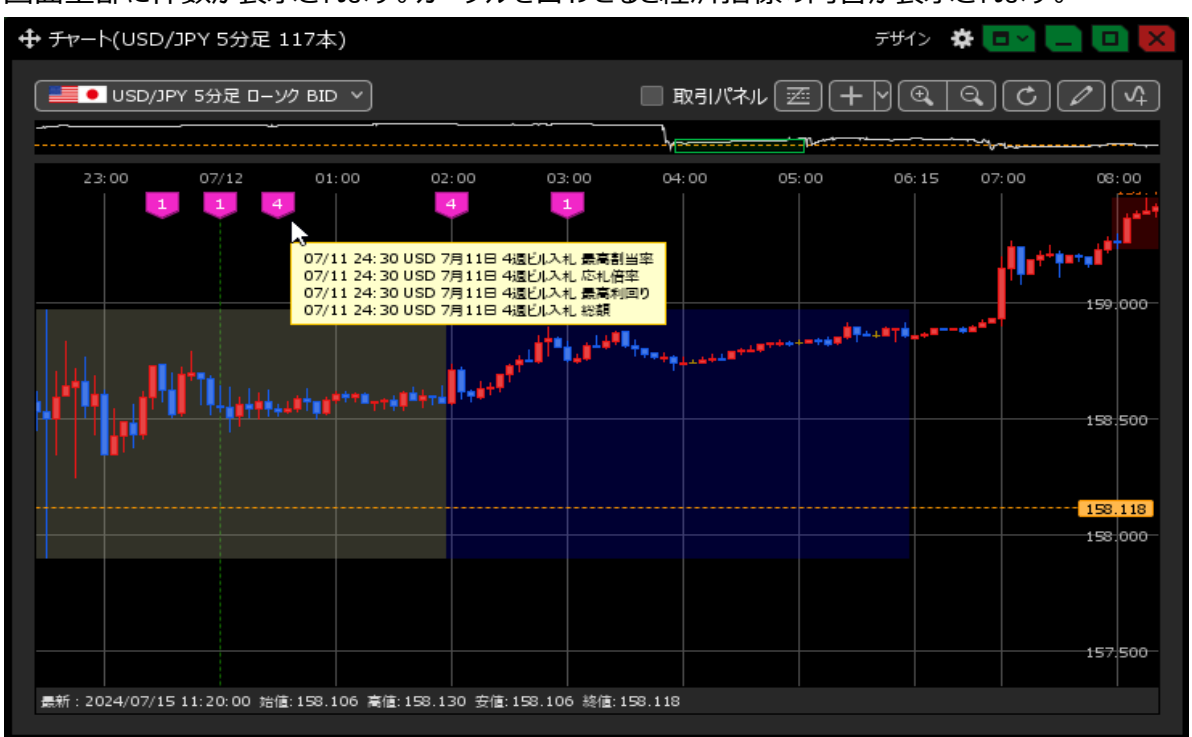

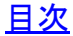

【取引市場の色の変更】

1 チャート画面上部の【デザイン】をクリックします。

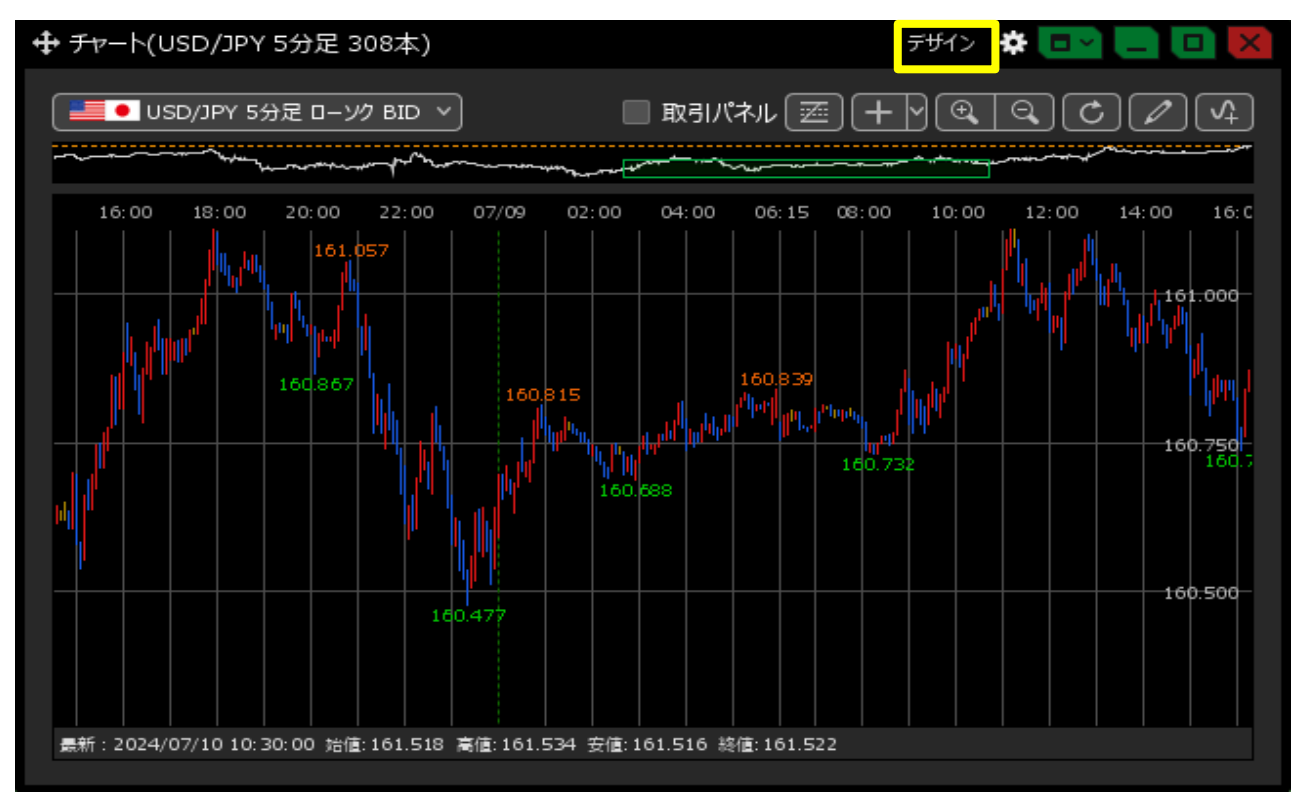

2 デザインの設定画面が表示され、下にスクロールしていくと【主要市場色表示】の項目があります。 変更したい色をクリックします。

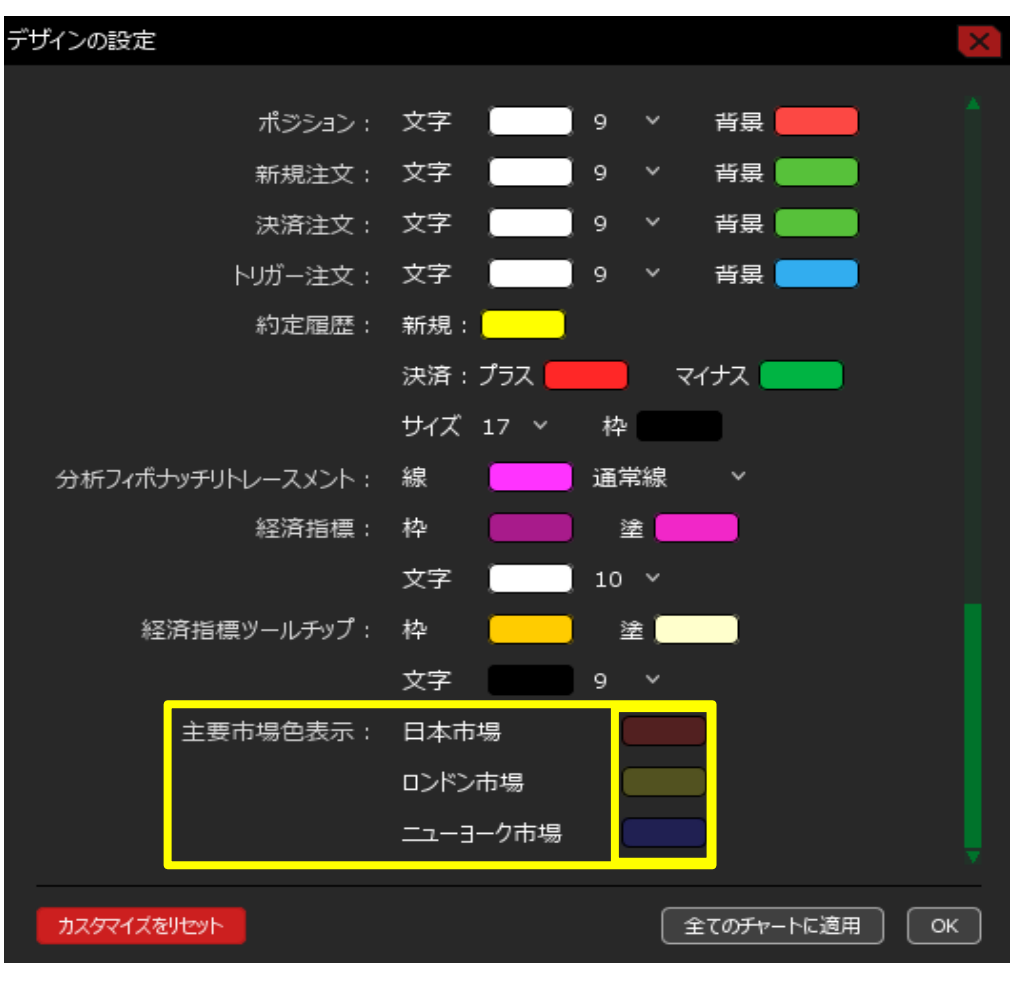

3 好きな色をクリックし、透明度を変えたい場合は数値を入力して変更します。 変更が完了したら【OK】をクリックします。

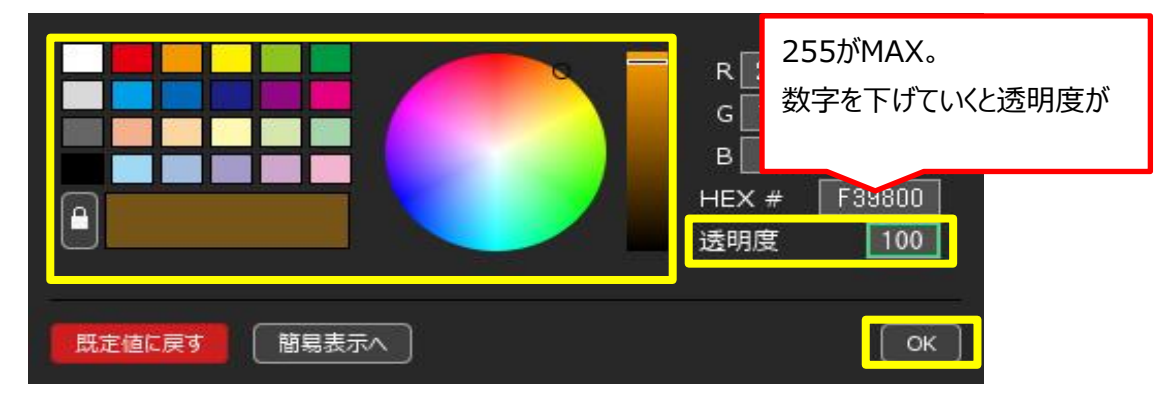

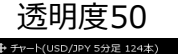

透明度150

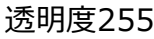

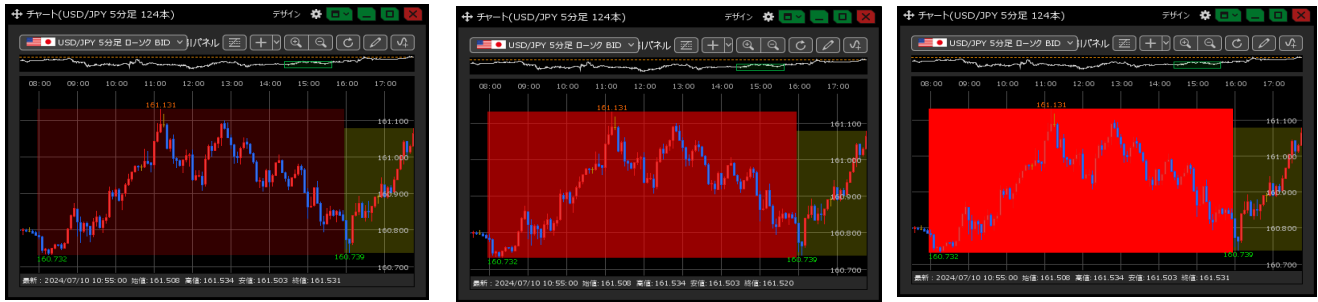

4 全て設定が完了したら、【OK】をクリックして設定画面を閉じます。

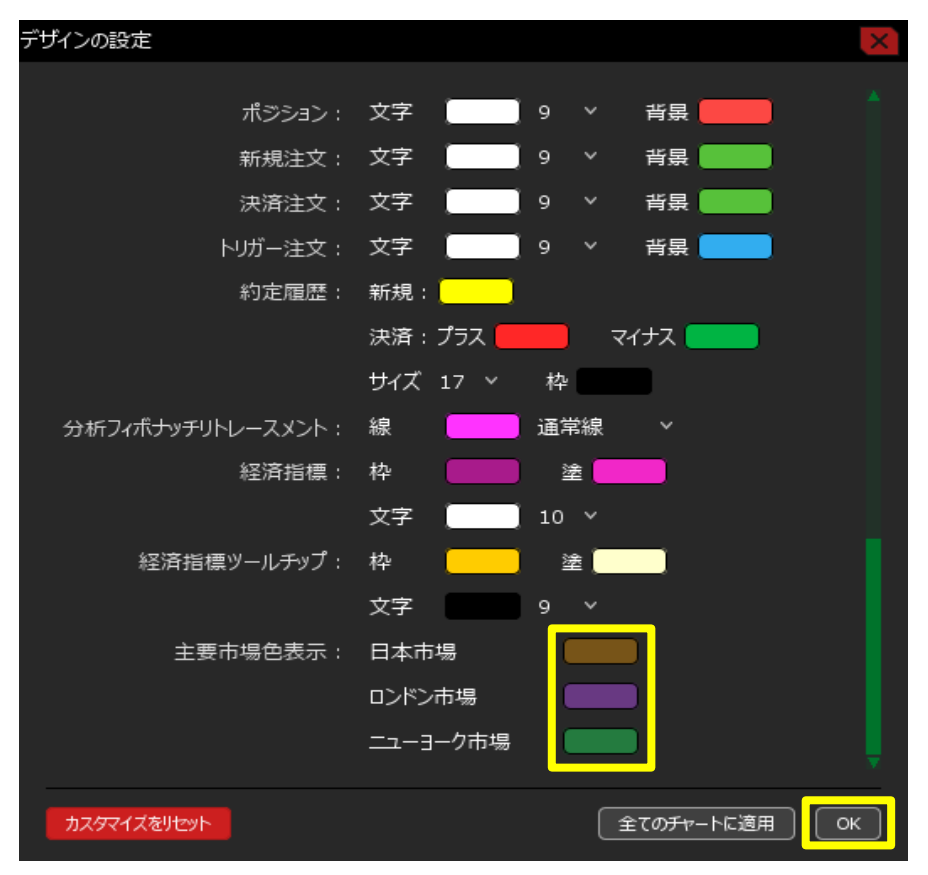

## 5 設定が反映されました。

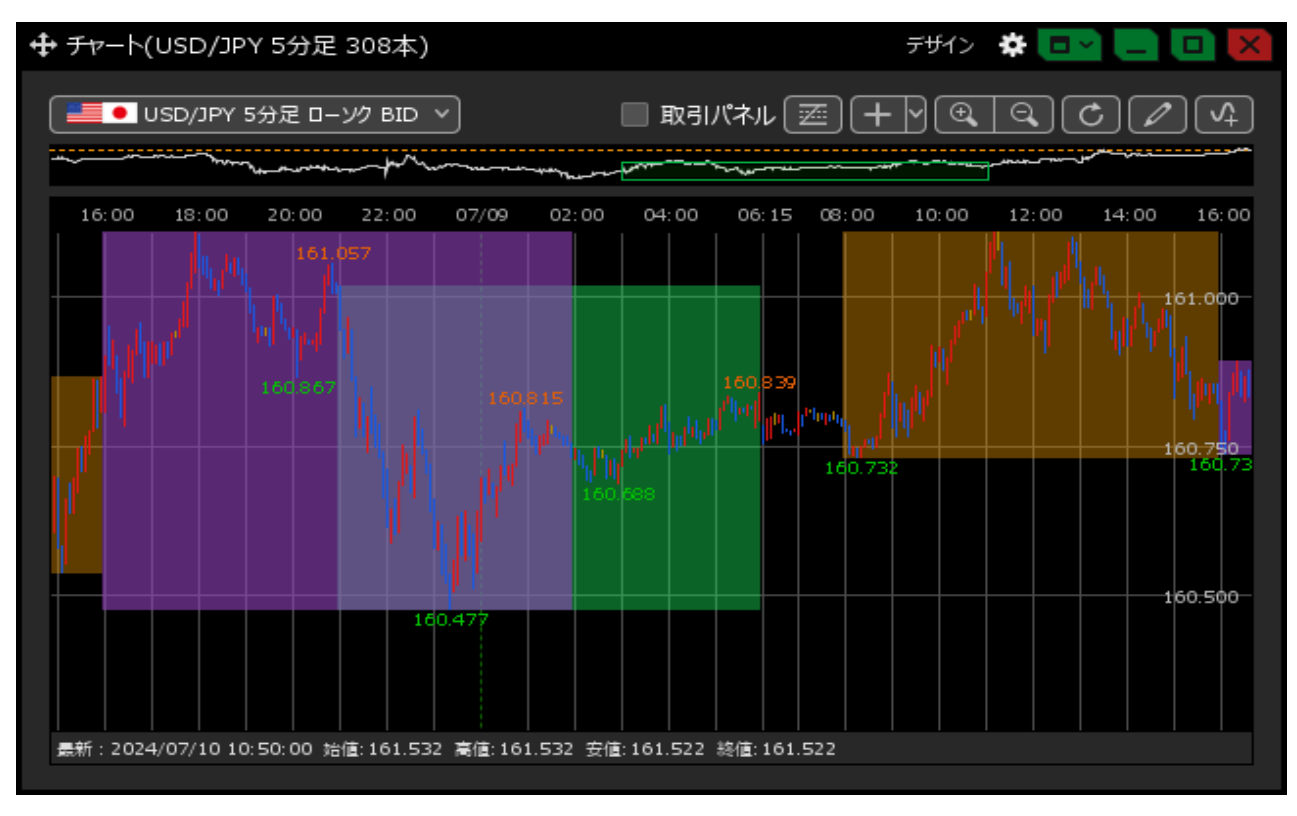

## <u>目次</u>

【経済指標の色と文字サイズの変更】

1 チャート画面上部の【デザイン】をクリックしデザインの設定画面を表示させたら、 下にスクロールしていくと【経済指標】と【経済指標ツールチップ】の項目があります。

| デザインの設定             |                                                | ×             |                                    |
|---------------------|------------------------------------------------|---------------|------------------------------------|
| ポジション :<br>###374 . | 文字 <b>—</b> 9 ×                                | 背景            |                                    |
| 利元注义 : 決済注文 :       | 文字 9 ~                                         |               | 【経済指標】で変更します。                      |
| トリカ−注文:<br>約定履歴:    | · 又子 9 ∨<br>新規:                                |               |                                    |
| 分析フィポナッチリトレースメント:   | 」決済:プラス ────<br>□ サイズ 17 ~ 枠<br>■線 ───── 通常線   |               | 1<br>07/11 27:00 USD 6月 財政収支 (USD) |
| 経済指標:               | 枠 <b>2</b> 2 2 2 2 2 2 2 2 2 2 2 2 2 2 2 2 2 2 |               | 【経済指標ツールチップ】で変更します。                |
| 経済指標ツールチップ:         | 枠 <u>塗</u><br>文字 9 v                           |               |                                    |
| 主要市場色表示:            | 日本市場<br>ロンドン市場<br>ニューヨーク市場                     |               |                                    |
| カスタマイズをリセット         |                                                | 全てのチャートに適用 OK |                                    |

2 色を変更する場合は、変更したい箇所の色をクリックして設定します。

| デザインの設定           | ×               |
|-------------------|-----------------|
| 19                |                 |
| ボジション:            |                 |
| 新規注文:             | 文字 9 × 背景 9     |
| 決済注文:             | 文字 🦳 9 🔻 背景 🔜   |
| トリガー注文:           | 文字 9 ~ 背景       |
| 約定履歷:             | 新規:             |
|                   | 決済:プラス 🛑 マイナス 🛑 |
|                   | サイズ 17 ~ 枠      |
| 分析フィボナッチリトレースメント: | 線               |
| 経済指標:             | 枠 塗 🔜           |
|                   | 文字 10 ~         |
| 経済指標ツールチップ:       | 枠 塗             |
|                   | 文字 9 ~          |
| 主要市場色表示:          | 日本市場            |
|                   | ロンドン市場          |
|                   | 二ユーヨーク市場        |
|                   | *               |
| カスタマイズをリセット       | 全てのチャートに適用 OK   |

3 好きな色をクリックし、透明度を変えたい場合は数値を入力して変更します。 変更が完了したら【OK】をクリックします。

|        | R 0 H 146<br>G 58 S 100<br>B 25 V 23<br>HEX # 003A19 |
|--------|------------------------------------------------------|
| 既定値に戻す | ОК                                                   |

4 文字のサイズを変更する場合は、文字の数字をクリックします。

| デザインの設定           |            |                                           | X |
|-------------------|------------|-------------------------------------------|---|
| 19 m m m          |            |                                           | * |
| ボジション:            | 文字9        | ◇ 背景                                      |   |
| 新規注文:             | 文字9        | ◇ 背景 ●                                    |   |
| 決済注文:             | 文字 🦲 9     | ✓ 背景 ■●●●●●●●●●●●●●●●●●●●●●●●●●●●●●●●●●●● |   |
| トリガー注文:           | 文字 📃 9     | ∨ 背景 ┣━━━                                 |   |
| 約定履歷:             | 新規:        |                                           |   |
|                   | 決済:プラス     | マイナス 👥                                    |   |
|                   | サイズ 17 ~ 村 | <u>추</u>                                  |   |
| 分析フィボナッチリトレースメント: | 線 📃 通      | i常線 ~                                     |   |
| 経済指標:             | 枠          | 達 📃                                       |   |
|                   | 文字10       | o ∽ (                                     |   |
| 経済指標ツールチップ:       | 枠          | 達 <b>(111</b> )                           |   |
|                   | 文字 9       | ~                                         |   |
| 主要市場色表示:          | 日本市場       |                                           |   |
|                   | ロンドン市場     |                                           |   |
|                   | ニューヨーク市場   |                                           |   |
|                   |            |                                           |   |
| カスタマイズをリセット       |            | 全てのチャートに適用 (                              | ж |

5 クリックすると大きさが選択できるメニューが表示されるので、設定したい大きさをクリックします。

| 文字 📃     | 10 🗸 |   |
|----------|------|---|
| 枠        | 9    | I |
| 文字       | 10   |   |
| 日本市場     | 11   |   |
| ロンドン市場   | 12   |   |
| ニューヨーク市場 | 14   |   |
|          | 17   |   |
|          | 22   | Æ |

6 全て設定が完了したら、【OK】をクリックして設定画面を閉じます。

| デザインの設定           |            |          |            | ×  |
|-------------------|------------|----------|------------|----|
| 19 m m m          | ++ -       |          |            | *  |
| ボジション:            | 又字         | 9 ~      | 背景         |    |
| 新規注文:             | 文字 🦲 🔤     | 9 ~      | 背景         |    |
| 決済注文:             | 文字 📃       | 9 ~      | 背景         |    |
| トリガー注文:           | 文字 📃       | 9 ~      | 背景 📃       |    |
| 約定履歷:             | 新規:        |          |            |    |
|                   | 決済 : プラス 📒 | <u>र</u> | イナス 📃      |    |
|                   | サイズ 17 ~   | 枠        |            |    |
| 分析フィボナッチリトレースメント: | 線          | 通常線      |            |    |
| 経済指標:             | 枠          | 塗 📃      |            |    |
|                   | 文字 📃       | 17 ~     |            |    |
| 経済指標ツールチップ:       | 枠          | 塗 🔳      |            |    |
|                   | 文字         | 12 ~     |            |    |
| 主要市場色表示:          | 日本市場       |          |            |    |
|                   | ロンドン市場     |          |            |    |
|                   | ニューヨーク市場   |          |            |    |
|                   |            |          |            | ×  |
| カスタマイズをリセット       |            | (        | ≧てのチャートに適用 | ОК |

7 設定が反映されました。

| 🕂 チャート(USD/JPY 5分足 117本)       |                                                                                                    | <u> </u>                                                                                   | 12 🌣 💷 드 🛄 🔀                                                       |
|--------------------------------|----------------------------------------------------------------------------------------------------|--------------------------------------------------------------------------------------------|--------------------------------------------------------------------|
| USD/JPY 5分足 ローソク BID 、         |                                                                                                    | ■ 取引パネル (図) (+) (<br>→ (                                                                   |                                                                    |
| 3:00 07/12 01:00 02<br>1 1 4 4 | 2:00 03:00 04:0<br>4 1<br>07/11 26:00 USD 7月11<br>07/11 26:00 USD 7月11<br>07/11 26:00 USD 7/11 26:00 USD 7/10 USD 7/10 USD 7/10 USD 7/10 USD 7/10 USD 7/10 USD 7/10 USD 7/10 USD 7/10 USD 7/10 USD 7/10 USD 7/10 USD 7/10 USD 7/10 USD 7/10 USD 7/10 USD 7/10 USD 7/10 USD 7/10 USD 7/10 USD 7/10 USD 7/10 USD 7/10 USD 7/10 | 00 05:00 06:15<br>日 30年ボンド入札 最高割当率<br>日 30年ボンド入札 成札倍率<br>日 30年ボンド入札 最高利回り<br>日 30年ボンド入札 総額 | 07:00 08:00<br>159:000<br>159:000<br>159:000<br>157:709<br>157:500 |
|                                |                                                                                                    |                                                                                            |                                                                    |

<u>目次</u>